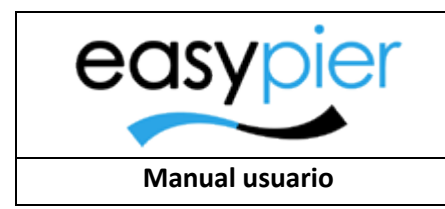

EasyPier

### Manual usuario

## EasyPier

# ---- Cambiar contraseña ----

#### Contenido

| 1. Cambiar contraseña | 2 | ) |
|-----------------------|---|---|
|-----------------------|---|---|

#### 1. Cambiar contraseña

Como medida de seguridad se recomienda cambiar la contraseña al menos cada 3 meses, y utilizar contraseñas seguras de almenos 8 dígitos y que incluyan letras mayúsculas, minúsculas, números y algún símbolo especial (espacio) ! " # \$ % & ' ( ) \* + , - . / : ; < = > ? @ [\]^\_`{|}

Para ello, desde cualquier pantalla de EasyPier, pulsaremos en el nombre del usuario, abriendo la siguiente pantalla.

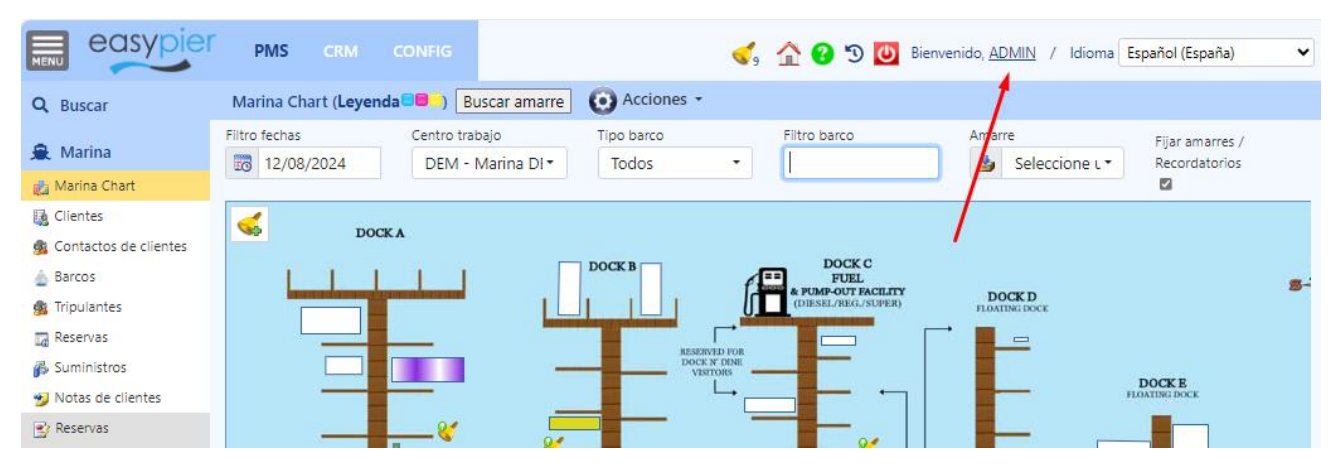

Dede aquí, pulsaremos en Acciones / Cambiar contraseña

|                     | PMS CRM                      | CONFIG             |
|---------------------|------------------------------|--------------------|
| <b>Q</b> Buscar     | Nuevo usuario                |                    |
| 🚊 Marina            | Guardar 🝷                    | O Acciones -       |
| 💥 Varadero / Agenda |                              | Cambiar contraseña |
| 🛗 Agenda            | Información del n            | Roles del usuario  |
| 🎅 Tareas            | Nombre del usuario           | admin              |
| ∃ Parte servicios   | Idioma                       |                    |
| i≣ Parte productos  |                              | Espanol (Espana)   |
| Incidencias         | Departamento                 | Ninguno -          |
| 📲 Tipos de tarea    | Bloqueado                    |                    |
| 📑 Listado tareas    | Parámetros de alertas        |                    |
| 💕 Coste tareas      |                              |                    |
| Control marinería   | Días para<br>recordatorio de | 7                  |
| 🞓 Escuela náutica   | actividades                  |                    |

A continuación, introduciremos la NUEVA contraseña por duplicado (para asegurarnos que la hemos escrito correctamente) y pulsamos aceptar. La próxima vez que accedamos al programa nos pedirá la nueva contraseña generada.